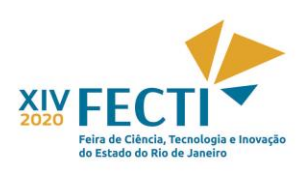

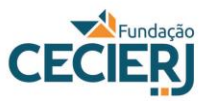

Tutorial - Inscrições para a XIV FECTI 2020

Para fazer a inscrição na XIV FECTI, siga as orientações a seguir:

### 1) CADASTRO NO SISTEMA

- Para se cadastrar, acesse a plataforma SisFECTI pelo link: <u>https://fecti.cecierj.edu.br</u>, clique em

#### Cadastre-se,

preencha os dados solicitados, crie uma senha e clique em Registrar-se.

- Depois de realizado o cadastro, toda vez que quiser entrar no sistema é só entrar no

link https://fecti.cecierj.edu.br, informar seu CPF, sua senha e clicar em Acessar.

| 🐋 DDS - Plataforma SisFECTI - Logi 🗙 🕂 |                                                                                                    | - Ə <mark>×</mark>                                 |
|----------------------------------------|----------------------------------------------------------------------------------------------------|----------------------------------------------------|
| ← → C 🔒 fecti.cecierj.edu.br/login     |                                                                                                    | x) 🍪 🗄                                             |
|                                        | CECIER                                                                                                    | Î                                                  |
|                                        | DDS - Plataforma SisFECTI                                                                                                    |                                                    |
|                                        | Sessão encerradal                                                                                                    | dação                                              |
|                                        | As inscrições para a XIV FECTI estão abertas<br>até dia 1 de outubro. Em caso de quaisquer<br>dívidas ou necessidade de informação | Idaçao                                             |
|                                        | adicional, envie uma mensagem para o e-<br>mail: fecti@cecierj.edu.br.                                                             |                                                    |
|                                        | CPF (somente números)                                                                                                    |                                                    |
|                                        | CPF                                                                                                    | Faça seu cadastro. Caso já tenha se                |
|                                        | Senha a,                                                                                                    | cadastrado, entre com seu login e                  |
|                                        | Manter-me conectado Esqueci minha senha                                                                                            | senha. Clique em Acessar                           |
|                                        | Não possui CPF? Saiba aqui como tirá-lo.                                                                                           | ·                                                  |
|                                        | Acessar                                                                                                    |                                                    |
|                                        | OU<br>G Entrar com Google                                                                                                    |                                                    |
| 🛋 🙋 🚔 🛍 😝 🖸 🖩                          | 😸 💵 💽 💽 🗶 💽                                                                                                    | ₩ ( <b>?)</b> ~ <sup>†</sup> 1 14:04<br>01/09/2020 |

# 2) LEIA AS ORIENTAÇÕES

Em 2020, os trabalhos participantes da FECTI poderão ser inscritos em 3 modalidades:

Modalidade 1. Projeto já desenvolvido, com resultados

Modalidade 2. Projeto iniciado, não finalizado, com resultados parciais

**Modalidade 3**. Projeto/proposta de pesquisa, sem resultados. Nesta modalidade, não poderão se inscrever estudantes concluintes do Ensino Médio ou Técnico.

- Assim, antes de inscrever seu trabalho, clique **Início** e a seguir em **Biblioteca** (canto esquerdo da tela) e leia o Regulamento da XIV FECTI e verifique as Normas para elaboração de seu **artigo (Modalidades** 

**1 e 2)** ou **plano de pesquisa (Modalidade 3)**. Fique atento, para que seu trabalho seja avaliado pelo comitê científico, deverá estar de acordo com as normas e formatação indicadas.

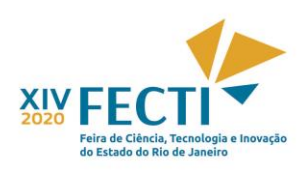

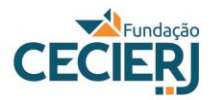

# **3) INSCREVER PROJETO**

Após a leitura dos arquivos, clique em Início, na barra à esquerda e, a seguir, em Inscrições de Projetos.

Em seguida, clique em +Inscrever Projeto, que se encontra no canto superior à esquerda.

- Leia as Orientações para o preenchimento da ficha de inscrição e, caso concorde, clique na caixa

Atesto que li e concordo com estas orientações e com o regulamento da XIV FECTI.

| 🐋 DDS - Plataforma SisFECTI - Orier                                                                             | × +                                                                                                    | - 0 ×                                                                                                    |
|----------------------------------------------------------------------------------------------------|----------------------------------------------------------------------------------------------------|----------------------------------------------------------------------------------------------------|
| ← → C 🔒 fecti.cecierj.ec                                                                                        | du.br/trabalhos/termo                                                                                                    | ☆ 🍪 🗄                                                                                                    |
|                                                                                                    | ≡ DDS - Plataforma SisFECTI                                                                                                    | Sessão expira em 01.55608 Chiquinha Chaves                                                                                                    |
|                                                                                                    | ₩ Início > Inscrições > Orientações para Inscrição                                                                                                    | A- A A+                                                                                                    |
| 🖀 Início 🗸 🗸                                                                                                    | Orientações para Inscrição ? Ajuda                                                                                                    |                                                                                                    |
| <ul> <li>Inscrições de Projetos</li> <li>Biblioteca</li> <li>Responda os Questionários</li> <li>Sair</li> </ul> | Orientações para o preenchimento da ficha de inscrição<br>Antes de preencher a ficha de inscrição, verifique se, caso seu projeto seja pré-<br>selecionado, o responsável legal permitirá a divulgação da imagem do aluno menor de idade no vídeo, que será exigida<br>As informações dispostas na ficha de inscrição são de inteira responsabilidade dos professores e alunos participantes, t<br>O título só poderá ter 75 caracteres. Títulos maiores ficarão incompletos tanto nos Anais quanto nos Certificados.<br>O artigo (Modalidades 1 e 2) ou plano de pesquisa (Modalidade 3) anexado deve ser elaborado de acordo com as norm<br>Ao anexar o artigo ou plano de pesquisa, conforme a modalidade selecionada, verifique se os alunos autores indicados<br>Todos os estudantes deverão ter os dados pessoais preenchidos adiante nesta inscrição.<br>A Fundação CECIERJ não disponibilizará computador ou acesso à internet para a apresentação.<br>A confirmação de inscrição será enviada automaticamente nara os e-mails do professor orientador e dos estudantes. | o para confirmação da inscrição, e a sua participação na apresentação on<br>sendo que os dados de preenchimento serão os utilizados para a confecç<br>uas disponíveis na Biblioteca desta plataforma e na página da FECTI.<br>no cabeçalho são os mesmos informados na ficha de inscrição.<br>Ateste sua ciência e concordância com<br>as normas da XIV FECTI e clique em |
|                                                                                                    | Activititi nação de inscrição se a enviada autorinarcamente para los envians do professor orientador e dos estudantes     Atesto que li e concordo com estas orientações e com o Regulamento da XIV FECTI.                                                                                                    | Continuar Inscrição                                                                                                    |
|                                                                                                    |                                                                                                    | ามา ออกสักษณ์ และหรูขะ<br>                                                                                                    |
|                                                                                                    | © 2017 Cecierj-DDS                                                                                                    | Tempo de execução: 0.3448                                                                                                    |
| 🖪 🛤 🤌 🚞                                                                                                    | 💼 😌 🕞 🐘 🐘 🚾 💽 📭 💶 🖊                                                                                                    | ■                                                                                                    |

# 4) ETAPA 1 - CADASTRO DE INFORMAÇÕES DO PROJETO

Na aba aberta: **Etapa 1 de 5 - Cadastro de Informações do Projeto**, preencha todas as informações do projeto requeridas, cole o resumo de seu projeto e anexe o arquivo de seu artigo ou plano de pesquisa, segundo a Modalidade selecionada. Clique na caixa abaixo e à direita: **Continuar Inscrição**.

| 🔹 DDS - Plataforma SisFECTI - Etapi 🗙                                                                          | +                                                                                                    |                                                                                                    | - 0 ×                                                                               |                                                           |
|----------------------------------------------------------------------------------------------------|----------------------------------------------------------------------------------------------------|----------------------------------------------------------------------------------------------------|-------------------------------------------------------------------------------------|-----------------------------------------------------------|
| $\leftrightarrow$ $\rightarrow$ C $$ fecti.cecierj.edu.                                                        | br/trabalhos/criar/                                                                                                    |                                                                                                    | ☆ 🍪 i                                                                               |                                                           |
| e                                                                                                    | N (dealinds) (dal)<br>Não<br>O projeto desenvolvido está relacionado com a realidade da escola ou do e<br>Não<br>Número de estudantes participantes * (Máximo de 3)<br>1 estudante<br>Copie e cole neste espaço o resumo do seu projeto * (Minimo de 150 polouvos, Ma<br>Cole o te::<br>(Modalid<br>pesquisa | <ul> <li>Intorno onde os estudantes moram, ou contextualizada com temas de interesse</li> <li>Image: Image: Image</li></ul> | × • :                                                                               |                                                           |
| Arquivo * Formato RTF, DOC ou DOCX de tamanho máximo de 20 (/8)<br>Escolher arquivo Nenhum arquivo selecionado |                                                                                                    | Anexe o arquivo de seu artigo ou p<br>formato doc (documento do word<br>(documento do word) ou rtf (form<br>aceita a inscrição de artigo ou plar<br>fora das normas estipuladas para s                                                                                                    | plano de peso<br>l 97-2003), ou<br>nato rich text)<br>no de pesquis<br>sua Modalida | quisa em<br>J docx<br>J. Não será<br>Sa que estej<br>ade. |
| 📢 📑 🤌 📑                                                                                                    | 😄 😝 🖸 🖩 🐯 💵 🚾 🤇                                                                                                    | 🕒 🖈 🦊 💽 📖                                                                                                    |                                                                                     |                                                           |

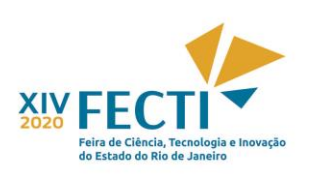

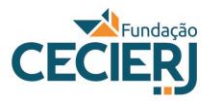

-Atenção: Na **etapa 1, temos um campo novo, é nessa etapa que será preenchida** a modalidade na qual seu trabalho se encaixa.

### 5) ETAPA 2 - CADASTRO DE ESCOLA DO PROJETO

Na Aba Etapa 2 de 5 - Cadastro de Escola do Projeto, coloque o CEP de sua escola, clique em Prosseguir.

Após preencher as informações sobre sua escola, clique em Continuar Inscrição

| 🐋 DDS - Plataforma SisFECTI - Etap | × +                                                          |                                                                                                    |          | - 0 ×               |  |
|------------------------------------|--------------------------------------------------------------|----------------------------------------------------------------------------------------------------|----------|---------------------|--|
| ← → C 🔒 fecti.cecierj.e            | edu.br/escolas/criar/883                                     |                                                                                                    |          | 🖈 🚯 :               |  |
| 希 Início <                         | Etapa 2 de 5 - Cadastro de Esco                              | la do Projeto 🤋 Ajuda                                                                                                    |          | <b>^</b>            |  |
| ●) Sair                            | Informações do Projeto salvas com sucesso. Contir            | ue a inscrição.                                                                                                    |          |                     |  |
|                                    | Escola                                                       |                                                                                                    |          |                     |  |
|                                    | Preencha o CEP e clique em Prossequir                        |                                                                                                    |          |                     |  |
|                                    | CED *                                                        |                                                                                                    |          |                     |  |
|                                    | 20221-250                                                    | ✓ Limpar Dados                                                                                                    |          |                     |  |
|                                    | Escola * Escreva o nome da sua escola e selecione-a na lista | Escola * Escreva o nome da sua escola e selecione-a na listagem. Se você não encontró-la, preencha as campos a seguir. Abrevie C.E., E.M., etc. |          |                     |  |
|                                    | FUNDAÇÃO CECIERJ                                             | FUNDAÇÃO CECIERJ                                                                                                    |          |                     |  |
|                                    | Endereço *                                                   | Bairro *                                                                                                    |          |                     |  |
|                                    | Praça Cristiano Otoni, S/N                                   |                                                                                                    | Centro   |                     |  |
|                                    | Cidade *                                                     |                                                                                                    | Estado * |                     |  |
|                                    | Rio de Janeiro                                               | RJ                                                                                                    |          |                     |  |
|                                    | E-mail                                                       | Telefone                                                                                                    | Celular  |                     |  |
|                                    | fecti@cecierj.edu.br                                         | (21) 2334-1582                                                                                                    | ()       |                     |  |
|                                    |                                                              |                                                                                                    | *        | Continuar Inscrição |  |
|                                    |                                                              |                                                                                                    |          |                     |  |
|                                    |                                                              |                                                                                                    |          | -                   |  |
| 📲 🧭 📑                              | 🛋 😌 🖸 🖩 🌋                                                    | N 🚾 📀 🔒 🗴                                                                                                    |          | 14:55 1/09/2020     |  |

#### 6) ETAPA 3 - CADASTRO DE ORIENTADORES DO PROJETO

Na Aba Etapa 3 de 5 - Cadastro de Orientadores do Projeto, informe o CPF do orientador e clique em **Prosseguir**. Se houver coorientador, preencha seu CPF, clique em **Prosseguir**, preencha os dados do coorientador.

Ao final, clique na caixa abaixo, à direita, Continuar Inscrição.

#### 7) ETAPA 4 - CADASTRO DE ESTUDANTES DO PROJETO

### Na Aba Etapa 4 de 5 - Cadastro de Estudantes do Projeto

Clique em **Prosseguir** e preencha com os dados do(s) estudante(s).

Ao final do preenchimento dos dados de todos os estudantes (nome completo, data de nascimento, endereço, contatos e nome do responsável), clique em **Finalizar Inscrição**.

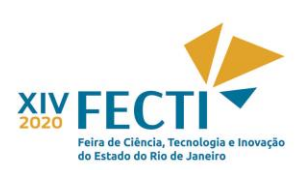

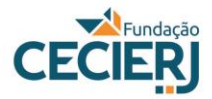

Obs.: não é obrigatório informar o CPF do estudante, mas seria recomendável colocar essa informação.

| 🐋 DDS - Plataforma SisFECTI - Etap 🗙 🕂                    |               |                                    |                      | -                 | □ ×                                                                                                    |
|-----------------------------------------------------------|---------------|------------------------------------|----------------------|-------------------|----------------------------------------------------------------------------------------------------|
| ← → C                                                     |               |                                    |                      | \$                | 🚯 :                                                                                                    |
| Responda os Questionarios     Estudante 1     CPF     CPF |               |                                    |                      |                   |                                                                                                    |
| Nome *                                                    |               |                                    | E-mail *             |                   |                                                                                                    |
| Fundação Cecierj                                          |               | ¥                                  | fecti@cecierj.edu.br |                   | <ul> <li>Image: A second second s</li></ul> |
| Sexo * Telefone                                           |               | Celular                            | Nascimento *         |                   |                                                                                                    |
| Masculino 🖌 🛪 (21) 2334-1582                              | ¥             | ()                                 | 11/08/2006           |                   | י א נ                                                                                                    |
| CEP *                                                     | Endereço *    |                                    |                      |                   |                                                                                                    |
| 20221-250                                                 | Praça Cristia | no Otoni                           |                      |                   | <b>~</b>                                                                                                    |
| Bairro *                                                  |               | Cidade *                           |                      | Estado *          |                                                                                                    |
| Centro                                                    |               | Rio de Janeiro                     |                      | RJ                | Ŧ                                                                                                    |
| Série Escolar *                                           |               | Nome do Responsável *              |                      |                   |                                                                                                    |
| 8º ano                                                    | Ŧ             | Secretaria de Ciência e Tecnologia |                      |                   | <b>v</b>                                                                                                    |
| Participou de outra feira com este projeto?               |               |                                    |                      |                   |                                                                                                    |
| Não                                                       | Ŧ             |                                    |                      |                   |                                                                                                    |
| Ganhou prêmio com este projeto?                           |               |                                    |                      |                   |                                                                                                    |
| Não                                                       | *             |                                    |                      |                   |                                                                                                    |
|                                                           |               |                                    |                      | » Finalizar Inscr | ição                                                                                                    |
| 📢 🖉 🤗 🚞 🖨 😵 🖸                                             |               | ) 🕛 🗶 💽 💽                          |                      | 💷 🚷 - ti          | 15:14<br>01/09/2020                                                                                                    |

# 8) ETAPA 5 - CONFIRMAÇÃO DE INSCRIÇÃO DE PROJETO

Na Aba Etapa 5 de 5 - Confirmação de Inscrição de Projeto, leia atentamente as informações e, caso seja necessário fazer alguma correção, clique em **Editar** 

| 🚽 DDS - Plataforma SisFECTI - Etap                                                             | × +                                                                                                    | - 0 ×                                                                                                    |  |  |
|------------------------------------------------------------------------------------------------|----------------------------------------------------------------------------------------------------|----------------------------------------------------------------------------------------------------|--|--|
| ← → C                                                                                          | u.br/trabalhos/confirmar/883<br>Etapa 5 de 5 - Confirmação de Inscrição                                                                                                    | tré le Projeto tré le tré le tré le tré le tré le tré le trè le trè le |  |  |
| Notícias     Notícias     Inscrições de Projetos     Ibiblioteca     Responda os Questionários | LEIA ATENTAMENTE AS INSTRUÇÕES A SEGUR<br>Vertifique as informações fornecidas. Se for necessário corrigir al<br>Para concluir sua inscrição é obrigatório clicar no botão Confirm<br>Após será enviado um e-mail de confirmação para cada participa                                                                                                    | guma informação, clique no respectivo botão Editar.<br>ar Inscrição no final da página.<br>Inte do projeto.                                                                                                    |  |  |
|                                                                                                | Caso precise fazer alguma correção, em informação<br>Informações do Projeto relator de la constructiona de la constructiona de la |                                                                                                    |  |  |
|                                                                                                | TESTE INSCRIÇÃO FECTI 2020 VIRTUAL<br>Modalidade de Projeto:<br>2 - Projeto iniciado, não finalizado, com resultados parciais.<br>Categoria:<br>Ciências no Ensino Fundamental II - 8º ano e 9º ano<br>Este projeto é continuação de projeto anterior?                                                                                                    | Início do projeto:<br>11/08/2020<br>Subcategoria:<br>8º ANO E 9º ANO                                                                                                    |  |  |
|                                                                                                | Não<br>Seu projeto pode ser classificado como:<br>INFORMATIVO OU DIDÁTICO<br>Seu projeto está relacionado com a realidade da escola ou do<br>Sim                                                                                                    | Seu projeto está incluído em qual das opções?<br>ASPECTOS DIDÁTICOS/PEDAGÓGICOS<br>o entorno onde os estudantes moram, ou contextualizada com temas de interesse social?                                                                                                    |  |  |

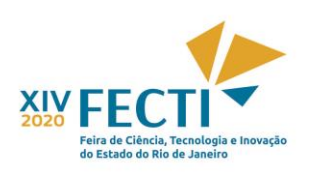

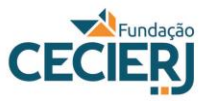

# 9) CONFIRMAÇÃO DE INSCRIÇÃO

Ao final da verificação dos dados, clique em 🔽 Atesto que as informações acima são verdadeiras, e

Clique em Confirmar Inscrição

|                                                                 |                                                      |                                |                                |       |                                 |                   |                     | _  |
|-----------------------------------------------------------------|------------------------------------------------------|--------------------------------|--------------------------------|-------|---------------------------------|-------------------|---------------------|----|
| 🐋 DDS - Plataforma SisFECTI - Etap: 🗙                           | +                                                    |                                |                                |       |                                 | -                 | ∎ ×                 |    |
| $\leftrightarrow$ $\rightarrow$ C $\square$ fecti.cecierj.edu.b | r/trabalhos/confirmar/883                            |                                |                                |       |                                 | \$                | <b>()</b> :         |    |
|                                                                 | Estudante 1 🖋 Editar                                 |                                |                                |       |                                 |                   |                     | •  |
|                                                                 | Nome:<br>Fundação Cecierj                            |                                | CPF:                           | 1     | E-mail:<br>fecti@cecierj.edu.br |                   |                     |    |
|                                                                 | Sexo:<br>Masculino                                   | Telefone:<br>(21) 2334-1582    | Celular:                       | 1     | Nascimento:<br>11/08/2006       |                   |                     |    |
|                                                                 | Endereço:<br>Praça Cristiano Otoni                   |                                |                                | :     | CEP:<br>20221-250               |                   |                     |    |
|                                                                 | Bairro:<br>Centro                                    |                                | Cidade:<br>Rio de Janeiro      |       | Estado:<br>RJ                   |                   |                     |    |
|                                                                 | Nome do responsável:<br>Secretaria de Ciência e Tecn | ologia                         |                                | :     | Série escolar:<br>8º ano        |                   |                     |    |
|                                                                 | Há previsão de concluir o e<br>Não                   | nsino médio/técnico até o fina | l do primeiro semestre de 2021 | 1?    |                                 |                   |                     |    |
|                                                                 | Participou de outra feira co<br>Não                  | om este projeto?               |                                |       |                                 |                   |                     |    |
|                                                                 | Ganhou prêmio com este p<br>Não                      | rojeto?                        |                                | 4     |                                 |                   |                     |    |
|                                                                 | Atesto que as informações                            | acima são verdadeiras. *       |                                |       |                                 | 🗸 Confirmar Inscr | ição                |    |
|                                                                 |                                                      |                                |                                |       |                                 |                   |                     | -  |
| 📲 🙆 👹                                                           | 🚊 😆 🚺                                                |                                | M 💽 🖳                          | × 🛃 💽 |                                 | 📖 🕜 - ii          | 15:26<br>01/09/2020 | N. |

**OBS:** Os dados da ficha de inscrição serão usados para a elaboração dos certificados. Não será emitida segunda via de certificado devido ao preenchimento incorreto ou incompleto de título de projeto, nomes de estudantes e professores na ficha de inscrição.

### **10) REGISTRO DA INSCRIÇÃO DE PROJETO**

inscrição.

Ao confirmar a Inscrição, será aberta a aba IMPRIMIR INSCRIÇÃO DE PROJETO, e irá aparecer a mensagem Inscrição realizada com sucesso. Ao clicar em Imprimir, no canto superior à direita, poderá imprimir ou salvar os dados relativos à

Ao final da inscrição, cada integrante do projeto receberá um e-mail de confirmação.